## How to Add Veterinary Entity

- On user's menu panel, go to Common Info folder then click Veterinary
  Click the New button on search screen to open the Create New Entity screen

| ntity Veterinary General Messages Activ | itles Create New Enti | ty                                  |             |                                 | ×    |     |  |
|-----------------------------------------|-----------------------|-------------------------------------|-------------|---------------------------------|------|-----|--|
| Name:                                   | Add Find Duplic       | ates Close                          |             |                                 |      | No: |  |
| Contact Name                            | Details               |                                     |             |                                 | -    | e:  |  |
| ntity Type: Veterinary ×                |                       | This screen can be used to add a n  | ew Entity i | f no duplicate entity exists or |      |     |  |
| Location Name                           |                       | it can be used to check for Duplica | te Entities | and merge them.                 | - 1  |     |  |
| earch Address: Enter address to search  | Name:                 |                                     |             |                                 |      |     |  |
| Address:                                | Contact:              |                                     |             |                                 |      |     |  |
|                                         | Phone:                |                                     |             |                                 |      |     |  |
| ity:                                    | Email:                |                                     |             |                                 |      |     |  |
| /ip/Postal:                             | Search Address:       | Enter address to search             |             |                                 |      |     |  |
| lime Zone:                              | Address:              |                                     |             |                                 |      |     |  |
| Document Delivery:                      |                       |                                     |             |                                 | - 11 |     |  |
| Drigination Date: 12/22/2016            | City:                 |                                     | State:      |                                 | -1   |     |  |
| Line of Business                        | Zip/Postal:           |                                     | Country:    | United States                   | ~    |     |  |
| ine of Business:                        | Time Zone:            |                                     |             |                                 | ~    |     |  |
|                                         | _                     |                                     |             |                                 |      |     |  |
|                                         | ? 🔘 🖓 R               | eady                                |             |                                 |      |     |  |
|                                         |                       |                                     |             |                                 |      |     |  |
|                                         |                       |                                     |             |                                 |      |     |  |

3. Enter user details (Name, Contact, Phone, Email, Address). When Search Address is used, Address, City, State, Zip/Postal, Country and Time Zone fields will be automatically filled with data related to the searched address.

| Create New Entit | te New Entity                                                          |                            |                                                     |   |  |
|------------------|------------------------------------------------------------------------|----------------------------|-----------------------------------------------------|---|--|
| Add Find Duplica | ites Close                                                             |                            |                                                     |   |  |
| Details          |                                                                        |                            |                                                     |   |  |
|                  | This screen can be used to add a<br>it can be used to check for Duplic | new Entity<br>ate Entities | if no duplicate entity exists or<br>and merge them. |   |  |
| Name:            | Vet-Ent-1                                                              |                            |                                                     |   |  |
| Contact:         | Contact Vet-Ent-1                                                      |                            |                                                     |   |  |
| Phone:           | 123444555777                                                           |                            |                                                     |   |  |
| Email:           | Vet-Ent-1@irely.com                                                    |                            |                                                     |   |  |
| Search Address:  | Enter address to search                                                |                            |                                                     |   |  |
| Address:         | 1230 U.S. 1                                                            |                            |                                                     |   |  |
|                  |                                                                        |                            |                                                     |   |  |
| City:            | Warwick                                                                | State:                     | RI                                                  |   |  |
| Zip/Postal:      | 02888                                                                  | Country:                   | United States                                       | ~ |  |
| Time Zone:       | (UTC-05:00) Eastern Standard Tir                                       | me                         |                                                     | ~ |  |
|                  |                                                                        |                            |                                                     |   |  |
| Y QD V Re        | ady                                                                    |                            |                                                     |   |  |

4. Click the Add button.

a. If there are existing entities that matches any of the fields entered, this message will pop up

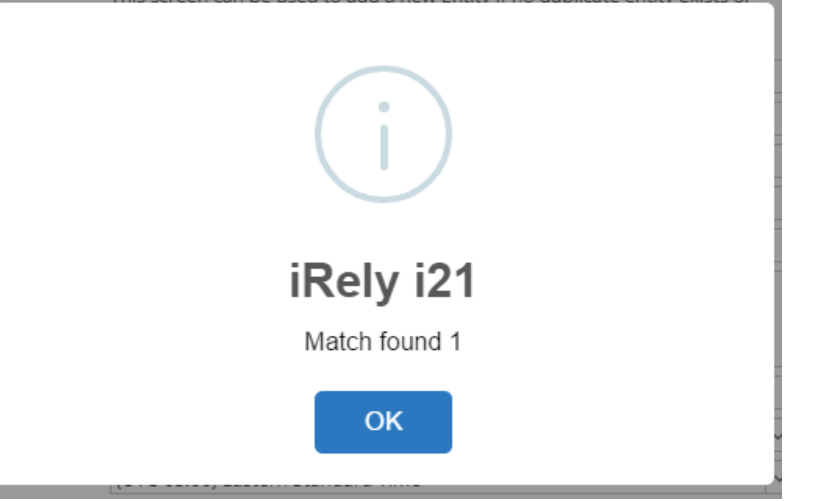

**b.** Clicking OK button will show the list of duplicate entities

| Duplicate Entities       |                                     |              |             |            |         |             | □ ×         |
|--------------------------|-------------------------------------|--------------|-------------|------------|---------|-------------|-------------|
| Add Merge Close          |                                     |              |             |            |         |             |             |
| Details                  |                                     |              |             |            |         |             |             |
| 🗙 Remove 🔍 Open 🔠 View 🔍 | Filter Records (F3)                 |              |             |            |         |             | К.Я.<br>2 Ч |
| Entity No. Name          | Contact Email                       | Phone        | Address     | Zip/Postal | Primary | Entity Type |             |
| 1005246 Vet-Ent-1        | Contact Vet-Ent Vet-Ent-1@irely.com | 123444555777 | 1230 U.S. 1 | 02888      |         | Veterinary  |             |
|                          |                                     |              |             |            |         |             |             |
|                          |                                     |              |             |            |         |             |             |
|                          |                                     |              |             |            |         |             |             |
|                          |                                     |              |             |            |         |             |             |
|                          |                                     |              |             |            |         |             |             |
|                          |                                     |              |             |            |         |             |             |
|                          |                                     |              |             |            |         |             |             |
|                          |                                     |              |             |            |         |             |             |
|                          |                                     |              |             |            |         |             |             |
|                          |                                     |              |             |            |         |             |             |
|                          |                                     |              |             |            |         |             |             |
| ? 🗘 🍚 Ready              |                                     |              |             |            |         |             |             |

5. If there are no duplicate entity:

| ntity Veterinary  | General Messages Activities (0)   | Attachments (0) Audit Log | (0) Custom               |                     |              |  |
|-------------------|-----------------------------------|---------------------------|--------------------------|---------------------|--------------|--|
| Name:             | Vet-Ent-1                         |                           | Phon                     | e: 123444555777     | J Entity No: |  |
| Contact Name 🛛 🔹  | Contact Vet-Ent-1                 | Suffix:                   | Email: Vet-Ent-1@irely.c | tom                 | Mobile:      |  |
| Entity Type:      | Veterinary ×                      | Class:                    | ~                        | Contact Information |              |  |
| Location Name 🛛 🔹 |                                   |                           |                          | + Insert X Remove   | 🖉 Types      |  |
| earch Address:    | Enter address to search           |                           |                          | Туре                | Details      |  |
| ddress:           | 1230 U.S. 1                       |                           | 0                        |                     |              |  |
|                   |                                   |                           |                          |                     |              |  |
| ity:              | Warwick                           | State: RI                 |                          |                     |              |  |
| ip/Postal:        | 02888                             | Country: United States    | ~                        |                     |              |  |
| ime Zone:         | (UTC-05:00) Eastern Standard Time |                           | ~                        |                     |              |  |
| ocument Delivery: |                                   |                           |                          |                     |              |  |
| rigination Date:  | 12/22/2016                        |                           |                          |                     |              |  |
| ine of Business   |                                   |                           |                          |                     |              |  |
| ine of Business:  |                                   |                           |                          |                     |              |  |
|                   |                                   |                           |                          |                     |              |  |
|                   |                                   |                           |                          | Internal Notes      |              |  |
|                   |                                   |                           |                          |                     |              |  |
|                   |                                   |                           |                          |                     |              |  |

6. Complete the entity details, then click the Veterinary tab and enter the License No, Licensing State, and License Expiration

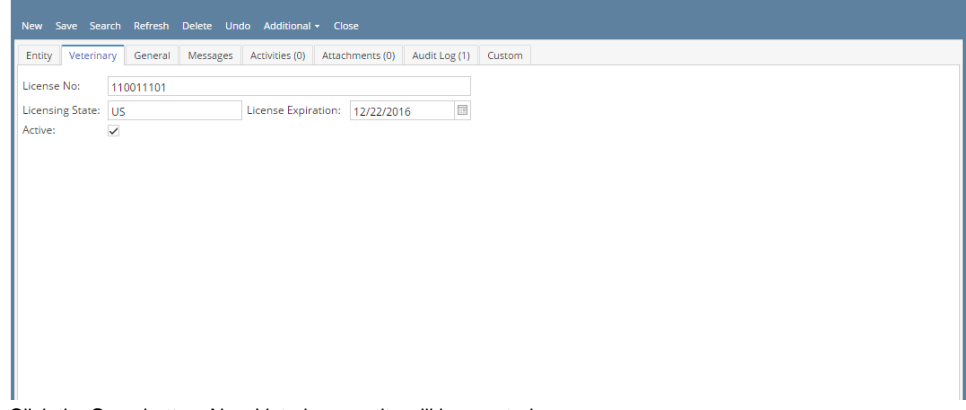

7. Click the Save button. New Veterinary entity will be created.